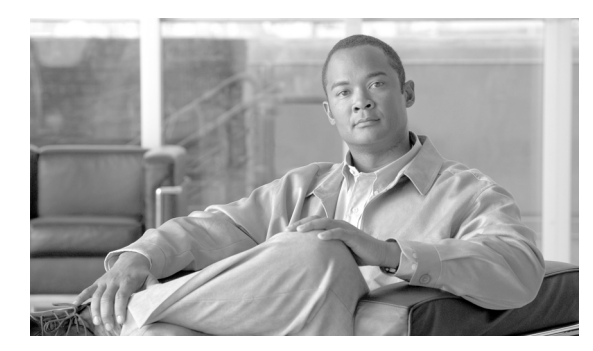

### СНАРТЕК

# トレースについて

この章では、Cisco Unified Serviceability のトレースについて説明します。次の項で構成されています。

- トレースについて (P.6-1)
- トレースの設定 (P.6-2)
- トラブルシューティングトレース設定 (P.6-3)
- トレース収集 (P.6-4)
- トレース設定およびトレース収集チェックリスト (P.6-5)
- 参考情報 (P.6-6)

## トレースについて

Cisco Unified Serviceability には、音声アプリケーションに関する問題のトラブルシューティングを 支援するトレース ツールが用意されています。Cisco Unified Serviceability は、SDI (System Diagnostic Interface) トレース、SDL (Signaling Distribution Layer) トレース (Cisco CallManager サービスと Cisco CTIManager サービス用)、および Log4J トレース (Java アプリケーション用) をサポートし ています。

トレースする情報のレベルと、各トレースファイルに含める情報のタイプを指定するには、[Trace Configuration] ウィンドウを使用します。サービスが Cisco CallManager や Cisco CTIManager などの コール処理アプリケーションの場合は、電話機やゲートウェイなどのデバイスに対してトレースを 設定できます。

[Alarm Configuration] ウィンドウで、SDI トレース ログ ファイルまたは SDL トレース ログ ファイ ルなどさまざまな場所にアラームを送信できます。必要に応じて、Cisco Unified Communications Manager Real-Time Monitoring Tool で、アラートに対してトレースを設定できます。

さまざまなサービスのトレース ファイルにどの情報を記録するかを設定した後、Cisco Unified Communications Manager Real-Time Monitoring Tool (RTMT) の Trace and Log Central オプションを 使用して、トレース ファイルを収集、表示できます。

## トレースの設定

クラスタ内の任意の Cisco Unified Communications Manager ノード上で使用可能な任意の機能サービ スまたはネットワーク サービスに対して、トレース パラメータを設定できます。[Trace Configuration] ウィンドウを使用して、問題をトラブルシューティングするためにトレースするパラ メータを指定します。

トレースする情報のレベル (デバッグ レベル)、トレース対象の情報 (トレース フィールド)、お よびトレース ファイルに関する情報 (サービスごとのファイル数、ファイル サイズ、データをト レース ファイルに保存する時間など)を設定できます。1つのサービスに対してトレースを設定す ることも、そのサービスに対するトレース設定をクラスタ内のすべてのサーバに適用することもで きます。

サービスが Cisco CallManager や Cisco CTIManager などのコール処理アプリケーションの場合は、電 話機やゲートウェイなどのデバイスに対してトレースを設定できます。たとえば、555 で始まる電 話番号をもつ、使用可能なすべての電話機にトレースを絞り込むことができます。

独自にトレース フィールドを選択するのではなく、トラブルシューティング トレースの事前設定 値を使用する場合は、[Troubleshooting Trace] ウィンドウを使用できます。トラブルシューティング トレースの詳細については、P.6-3 の「トラブルシューティング トレース設定」を参照してください。

さまざまなサービスのトレースファイルにどの情報を記録するかを設定した後、RTMTのTrace and Log Central オプションを使用してトレースファイルを収集できます。トレースの収集の詳細については、P.6-4の「トレース収集」を参照してください。

## トラブルシューティング トレース設定

[Troubleshooting Trace Settings] ウィンドウでは、トラブルシューティングトレースの事前設定値を 設定する対象の Cisco Unified Serviceability のサービスを選択できます。このウィンドウでは、クラ スタ内の異なる Cisco Unified Communications Manager ノード上のサービスを選択でき、選択した サービスのトレース設定は事前設定値に変更されます。選択できる対象は、単一のノードでアク ティブな特定のサービス、単一のノードでアクティブなすべてのサービス、クラスタ内のすべての ノードでアクティブな特定のサービス、またはクラスタ内のすべてのノードでアクティブなすべて のサービスです。このウィンドウでは、アクティブでないサービスの横に N/A と表示されます。

(注)

Cisco Unified Communications Manager の機能サービスまたはネットワーク サービスに対するトラブ ルシューティング トレースの事前設定値には、SDL、SDI、および Log4j などのトレース設定があ ります。トラブルシューティング トレース設定を適用する前に、元のトレース設定がバックアッ プされます。トラブルシューティング トレース設定をリセットすると、元のトレース設定が復元 されます。

トラブルシューティング トレース設定をサービスに適用した後で、[Troubleshooting Trace Settings] ウィンドウを開くと、トラブルシューティングを設定したサービスのチェックボックスがオンに なった状態で表示されます。[Troubleshooting Trace Settings] ウィンドウで、トレース設定を元の設 定にリセットできます。

トラブルシューティングトレース設定をサービスに適用した後、[Trace Configuration] ウィンドウに は、該当するサービスに対してトラブルシューティングトレースが設定されているというメッセー ジが表示されます。このサービスの設定をリセットするには、[Related Links] ドロップダウンリス トボックスから [Troubleshooting Trace Settings] オプションを選択します。該当するサービスに対し て、[Trace Configuration] ウィンドウには、Maximum No. of Files などいくつかのトレース出力設定 パラメータを除いて、すべての設定が読み取り専用として表示されます。トラブルシューティング トレース設定を適用した後でも、これらのパラメータは変更できます。

## トレース収集

さまざまなサービス トレースや他のログ ファイルを収集、表示、zip 圧縮するには、Cisco Unified Communications Manager Real-Time Monitoring Tool のオプションの1 つである Trace and Log Central を使用します。Trace and Log Central オプションを使用すると、SDL トレースや SDI トレース、ア プリケーション ログ、システム ログ (イベント表示アプリケーション ログ、セキュリティ ログ、 システム ログなど)、およびクラッシュ ダンプ ファイルを収集できます。

 $\mathcal{P}$ トント

CSA ログを収集するには、RTMT の [Select System Logs] タブの [Cisco Security Agent] チェックボッ クスをオンにします。ログインおよびログアウトしているユーザの情報が含まれるユーザログにア クセスするには、[Select System Logs] タブの [Security Logs] チェックボックスをオンにします。

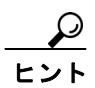

収集したトレースファイルを表示する場合、NotePad は使用しないでください。

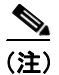

暗号化をサポートするデバイスの場合、SRTP 鍵関連情報はトレース ファイルに表示されません。

トレース収集の詳細については、『Cisco Unified Communications Manager Real-Time Monitoring Tool アドミニストレーション ガイド』を参照してください。

## トレース設定およびトレース収集チェックリスト

表 6-1 は、Cisco Unified Serviceabilityの機能サービスおよびネットワーク サービスに対してトレー スを設定および収集するための手順の概要を示しています。

### 表 6-1 トレース設定およびトレース収集チェックリスト

| 設定手順   |                                                                                                    | 関連する作業と項目                                                                                                  |  |
|--------|----------------------------------------------------------------------------------------------------|----------------------------------------------------------------------------------------------------|--|
| ステップ 1 | Cisco Unified Communications Manager の管理ページで[シ<br>ステム] > [エンタープライズパラメータ] を選択し、ト<br>レース可能なデバイスの最大数を設定します。[Max<br>Number of Device Level Trace] フィールドに値を入力しま<br>す。デフォルトは 12 です。                                                                             | Cisco Unified Communications Manager アドミニ<br>ストレーションガイド                                                    |  |
| ステップ 2 | トレースを収集するサービスに対してトレース設定値を<br>設定します。1 台のサーバ、またはクラスタ内のすべて<br>のサーバ上のサービスに対して、トレースを設定できま<br>す。<br>トレース設定値を設定するには、デバッグレベルとト                                                                                                    | <ul> <li>トレースについて (P.6-1)</li> <li>トレースの設定 (P.7-1)</li> <li>トラブルシューティング トレース設定値の<br/>設定 (P.8-1)</li> </ul> |  |
|        | レース フィールドを選択して、トレース ロクにどの情報<br>を記録するかを選択します。Cisco CallManager サービス<br>または Cisco CTIManager サービスに対してトレースを設<br>定する場合は、特定のデバイスに対してトレースを設定<br>することもできます。                                                                                                    |                                                                                                    |  |
|        | サービスに対して事前設定されたトレースを実行する場合は、そのサービスに対してトラブルシューティングト<br>レースを設定します。                                                                                                    |                                                                                                    |  |
| ステップ 3 | ローカル PC に Cisco Unified Communications Manager                                                                                                    | Cisco Unified Communications Manager Real-Time                                                             |  |
|        | Real-Time Monitoring Tool をインストールします。                                                                                                    | Monitoring Tool アドミニストレーションガイド                                                                             |  |
| ステップ 4 | モニタ対象のトレースファイル内に指定の検索文字列が<br>あるときにアラームを生成する場合は、RTMTで<br>LogFileSearchStringFoundアラートを有効にします。                                                                                                    | <ul> <li>Cisco Unified Communications Manager<br/>Real-Time Monitoring Tool アドミニストレー<br/>ションガイド</li> </ul> |  |
|        | LogFileSearchStringFound アラームは LpmTctCatalog にあ<br>ります (Cisco Unified Serviceability で、[Alarm] ><br>[Definitions] を選択します。[Find alarms where] ドロップ<br>ダウン リスト ボックスで [System Alarm Catalog] を選択<br>し、[Equals] ドロップダウン リスト ボックスで<br>[LpmTctCatalog] を選択します)。 | • アラーム定義の表示およびユーサ指定の記述の追加 (P.5-2)                                                                          |  |
| ステップ 5 | CriticalServiceDownand CodeYellow などのアラ — トのト<br>レースを自動的に取り込む場合は、RTMT で特定のア<br>ラートに対応する [Set Alert/Properties] ダイアログボック<br>スの [Enable Trace Download] チェックボックスをオン<br>にします。                                                                                | Cisco Unified Communications Manager Real-Time<br>Monitoring Tool アドミニストレーションガイド                           |  |
| ステップ 6 | トレースを収集します。                                                                                                    | Cisco Unified Communications Manager Real-Time                                                             |  |
|        |                                                                                                    | Monitoring Tool アドミニストレーションガイド                                                                             |  |
| ステップ 7 | 適切なビューアでログ ファイルを表示します。                                                                                                    | Cisco Unified Communications Manager Real-Time<br>Monitoring Tool アドミニストレーションガイド                           |  |

### 表 6-1 トレース設定およびトレース収集チェックリスト(続き)

| 設定手順   |                                      |                                                                                                    | 関連する作業と項目                      |
|--------|--------------------------------------|----------------------------------------------------------------------------------------------------|--------------------------------|
| ステップ 8 | トラブ、<br>サービ                          | ルシューティング トレースを有効にした場合は、<br>スのトレース設定をリセットして、元の設定を復                                                  | トラブルシューティング トレース設定値の設定 (P.8-1) |
|        | 元しま <sup>・</sup><br><u> へ</u><br>(注) | す。<br>長期間にわたってトラブルシューティング ト<br>レースを使用可能にすると、トレース ファイル<br>のサイズが大きくなり、サービスのパフォーマン<br>スが低下する可能性があります。 |                                |

## 参考情報

### 関連項目

- アラームについて (P.3-1)
- アラーム設定チェックリスト (P.3-4)
- トレースについて (P.6-1)
- トラブルシューティングトレース設定値の設定 (P.8-1)
- Cisco Unified Communications Manager Real-Time Monitoring Tool  $\mathcal{T}$   $\mathbb{K}$   $\mathbb{S}$   $\mathbb{Z}$   $\mathbb{K}$   $\mathcal{V}$   $\mathbb{L}$   $\mathbb{K}$   $\mathbb{K}$